## ขั้นตอนการกรอกประวัติ พิมพ์ใบรายงานตัว และลงทะเบียนเรียนผ่านระบบ

- 1. เข้าเว็บ reg.rru.ac.th
  - ชื่อผู้ใช้งาน รหัสนักศึกษา
  - รหัสผู้ใช้งาน เลขบัตรประชาชน

| 🗰 ับสมัครเข้าศึกษา   📃 หลักสูตร   🍺 แบบฟอร์มคำร้อง   🏢 ปฏิทินวิชาการ   🛓 ตรวจส                                                         | สอบคุณวุฒิ   สำนักส่งเสริมวิชาการและงานทะเบีย       |
|----------------------------------------------------------------------------------------------------|-----------------------------------------------------|
| 🚖 RRU.AC.TH 🔳 ข้อบังคับการจัดการศึกษาระดับปริญญาตรี 2564 🥚 แจ้งข้อร้องเรียน 📞 โทร.038-500000 ต่อ 6420                                  | 0 LINE ID: @ACADEMICRRU FACEBOOK.COM/ACADEMI        |
|                                                                                                    |                                                     |
| 📣 ข่าวประชาสัมพันธ์                                                                                                    | 🛄 ลงชื่อเข้าใช้งาน                                  |
| 🗾 ประกาศรายชื่อการรับสมัครนักศึกษา ภาคพิเศษ                                                                                            | 1 ชื่อผู้ใช้งาน                                     |
|                                                                                                    |                                                     |
| ระดับปรีญญาตรี ปีการศึกษา 1/2566                                                                                                    | 🔎 รหัสผู้ใช้งาน                                     |
| ระดับปริญญาตรี ปีการศึกษา 1/2566<br>เลื่อนการประกาศรายชื่อ สาขาที่เปิดทำการเรียนการสอนได้ เป็นวันที่ 28                                | รหัสผู้ใช้งาน นักศึกษา                              |
| ระดับปรัญญาตรี ปีการศึกษา 1/2566<br>เลื่อนการประกาศรายชื่อ สาขาที่เปิดทำการเรียนการสอนได้ เป็นวันที่ 28<br>มิถุนายน 2566 เวลา 14.00 น. | <ul> <li>รหัสผู้ใช้งาน</li> <li>นักศึกษา</li> </ul> |

2. เข้าระบบมาแล้วให้กรอกประวัติส่วนตัวให้ครบ

|                                                                                                    |                                                                                                    |                                                                                                    |                                                                                                    | fermen                   |                           | 100000000000                                                                                                   |             |
|----------------------------------------------------------------------------------------------------|----------------------------------------------------------------------------------------------------|----------------------------------------------------------------------------------------------------|----------------------------------------------------------------------------------------------------|--------------------------|---------------------------|----------------------------------------------------------------------------------------------------|-------------|
| singeri vini                                                                                                    |                                                                                                    |                                                                                                    |                                                                                                    |                          |                           |                                                                                                    |             |
| parts                                                                                                    |                                                                                                    |                                                                                                    |                                                                                                    | 801114 PT-WEDDLINE TENTS |                           | engliste reen                                                                                                  | utanevela o |
| anwinetwee                                                                                                    |                                                                                                    |                                                                                                    |                                                                                                    | สามีพระกระก              | • ettravalu               | TREAMUNICATION AND A STREET                                                                                    |             |
|                                                                                                    | underfyd                                                                                                    |                                                                                                    |                                                                                                    | david rvena e            |                           | 1/10/01/04/22/0410-0                                                                                           |             |
| 1.2                                                                                                    | <u>-</u> +                                                                                                    |                                                                                                    |                                                                                                    | mer va zejtärstena a     | ifanenvar 👻               | the second second second second second second second second second second second second second second second s | affarmaña 👻 |
| a militation after                                                                                                    | and the second second second second second second second second second second second second second second second                              |                                                                                                    |                                                                                                    | antheojúnemae            | ukanandin 👻               | saresbjörner/haus                                                                                              |             |
| whet sums had to                                                                                                    | Choose File No File chosen                                                                                                    |                                                                                                    |                                                                                                    | Rotaged ( Rotag          | (นากมีกระการกระกาม)       | 27                                                                                                    |             |
| uni meneral palati                                                                                                    |                                                                                                    |                                                                                                    |                                                                                                    | 2702439                  |                           | -                                                                                                    |             |
| × 'amount                                                                                                    | (***ระสารสารสารสารสารสารสารสารสารสารสารสารสารส                                                                                                |                                                                                                    |                                                                                                    |                          |                           | 1104/1511                                                                                                    | *           |
| X Telephoneters                                                                                                    |                                                                                                    |                                                                                                    |                                                                                                    | district/inter           | ******* dendrurg ****** * | Earfn                                                                                                    | afantaria 👻 |
| 🖌 veğe unnemusin                                                                                                    |                                                                                                    |                                                                                                    |                                                                                                    | nintatudia               |                           | Temlicol                                                                                                    |             |
| 1010                                                                                                    |                                                                                                    |                                                                                                    |                                                                                                    | email                    |                           |                                                                                                    |             |
| vertalleseesu<br>√ ¥ofean <u>ane</u>                                                                                                    |                                                                                                    |                                                                                                    |                                                                                                    |                          | 2ut                       | ไขตายงานสำคัญที่เข้าสีกษาไหม่ เพลม 1 ปี 2566                                                                   |             |
| und Telpi adante                                                                                                    |                                                                                                    |                                                                                                    |                                                                                                    | - MULTURE                | nuntetagneseas muntu      |                                                                                                    |             |
| ✓ ส่างกับนักดีกมา.                                                                                                    |                                                                                                    |                                                                                                    |                                                                                                    |                          |                           |                                                                                                    |             |
| Left Fire analysis                                                                                                    |                                                                                                    |                                                                                                    |                                                                                                    |                          |                           |                                                                                                    |             |
| de (anné anné)                                                                                                    |                                                                                                    |                                                                                                    |                                                                                                    |                          |                           |                                                                                                    |             |
| (and an an and a second                                                                                                    |                                                                                                    | () (() ( - |                                                                                                    |                          |                           |                                                                                                    |             |
|                                                                                                    |                                                                                                    | Sentere learning to a feat                                                                                                    |                                                                                                    |                          |                           |                                                                                                    |             |
|                                                                                                    |                                                                                                    | nininina                                                                                                    | 6402 9405001                                                                                                    |                          |                           |                                                                                                    |             |
| unflade *                                                                                                    | descrifaile M                                                                                                    | 1000                                                                                                    | ufernard V                                                                                                    |                          |                           |                                                                                                    |             |
| der de la                                                                                                    |                                                                                                    | 6                                                                                                    | Cater Contractions and                                                                                                    |                          |                           |                                                                                                    |             |
| Contraction -                                                                                                    | (Think AMP)                                                                                                    | standing and s                                                                                                    |                                                                                                    |                          |                           |                                                                                                    |             |
| anygrin -                                                                                                    |                                                                                                    |                                                                                                    |                                                                                                    |                          |                           |                                                                                                    |             |
| districts (represent)                                                                                                    |                                                                                                    | Autoria (Arrenta)                                                                                                    |                                                                                                    |                          |                           |                                                                                                    |             |
| and the land                                                                                                    | useninaus v                                                                                                    | ACTUCATORICS.                                                                                                    |                                                                                                    |                          |                           |                                                                                                    |             |
| สมใจที่เสษ ถ้าม<br>สมใจที่เสษ                                                                                                    | ( duy )                                                                                                    |                                                                                                    |                                                                                                    |                          |                           |                                                                                                    |             |
| singuiterini num                                                                                                    | การเป็นเส้น                                                                                                    |                                                                                                    |                                                                                                    |                          |                           |                                                                                                    |             |
| สอบุลการเสีการ*                                                                                                    | dianterustenetroma 👻                                                                                                    | niedensiscisciscisculer<br>(2                                                                                                    | Carlo and area and an and a second and a second and a sec |                          |                           |                                                                                                    |             |
|                                                                                                    | Visit Al M                                                                                                    |                                                                                                    | 2586-06-28 หากสายาามี พวามส์การ ครุณา                                                                                                    |                          |                           |                                                                                                    |             |
| Susan Geminel More                                                                                                    | Sequences                                                                                                    | Summericalizations                                                                                                    | สมบัตรุษศาสร์                                                                                                    |                          |                           |                                                                                                    |             |
| ພັກາຍ(ຜ່ານີ)                                                                                                    | ให้สักษักษาปละกันที่มีหนึ่ (B-เสียน-Yu) 11117-991-00 เช่น รัพที่ออก<br>ปลาเป็น 27 พระปลายน 2557 ให้มันสำหรับน <mark>สำหน่าน 2557-11-22</mark> | dern(drd)                                                                                                    | Insindromaticalization (Instanciae) 1999-489-00 rate for<br>decemeng/decides 27 weetlengins 2559 3x92x45x80<br>diseases 2559-33-27                                                                                                    |                          |                           |                                                                                                    |             |
| daystructs (days                                                                                                    | ส่วนมีกรุณากรอกไฟครม)                                                                                                    |                                                                                                    | Comparison of the Company of the Company                                                                                                    |                          |                           |                                                                                                    |             |
| Saenulnenda                                                                                                    | างหรือริสติสองชื่องหา *                                                                                                    |                                                                                                    |                                                                                                    |                          |                           |                                                                                                    |             |
| างมีการศึกษา                                                                                                    | 🗢 rankernieradu                                                                                                    | -                                                                                                    |                                                                                                    |                          |                           |                                                                                                    |             |
| distrib                                                                                                    |                                                                                                    | Garda                                                                                                    | sfankoria 👻                                                                                                    |                          |                           |                                                                                                    |             |
| inanahianilanan                                                                                                    |                                                                                                    | diamentalization                                                                                                    |                                                                                                    |                          |                           |                                                                                                    |             |
| faden                                                                                                    |                                                                                                    | wheenwoon                                                                                                    |                                                                                                    |                          |                           |                                                                                                    |             |
| amumesadan                                                                                                    | ulanarranalu 👻                                                                                                    | relation                                                                                                    | ulaonu1a 👻                                                                                                    |                          |                           |                                                                                                    |             |
| anifestan                                                                                                    | dererên 👻                                                                                                    | ກັກມີສະຫຼັດການແຜນເມືອງ                                                                                                    |                                                                                                    |                          |                           |                                                                                                    |             |
| and the second second sec |                                                                                                    |                                                                                                    |                                                                                                    |                          |                           |                                                                                                    |             |

กดบันทึก แล้ว กดพิมพ์ใบรายงานตัว

|                                                                                                    |                                                                                                    |                                                                                                    |                                                                                                    |                                                                                                    | รูปมังหลั<br>ขณาด 1 ปีว                                                                                                    |
|----------------------------------------------------------------------------------------------------|----------------------------------------------------------------------------------------------------|----------------------------------------------------------------------------------------------------|----------------------------------------------------------------------------------------------------|----------------------------------------------------------------------------------------------------|----------------------------------------------------------------------------------------------------|
|                                                                                                    |                                                                                                    |                                                                                                    | ใบรายสามด้านไทดิกษ                                                                                                    |                                                                                                    |                                                                                                    |
|                                                                                                    |                                                                                                    | 11                                                                                                    | หาวิทยาลัยภาพไฏราชนะ                                                                                                    | inni                                                                                                    |                                                                                                    |
| ประเทณักสึกษา                                                                                                    | mentell                                                                                                    |                                                                                                    |                                                                                                    | 1203                                                                                                    | ที่อยู่ที่สามารถศึดต่อได้                                                                                                    |
| วยพื้น                                                                                                    | ឃើលរដ្ឋសេរី ។ ដើ                                                                                                    | หลักสูตร                                                                                                    | กรุกเสตรอินกิด                                                                                                    | and.                                                                                                    |                                                                                                    |
| าพัฒนาสาว                                                                                                    |                                                                                                    | ujenste                                                                                                    | -                                                                                                    | ไหระศัพท์                                                                                                    |                                                                                                    |
| วันที่วายงานคิว                                                                                                    |                                                                                                    | 0.11.4.680.                                                                                                    |                                                                                                    | E-mail                                                                                                    |                                                                                                    |
| ภาษการศึกษา                                                                                                    | 1/2563                                                                                                    | ລາກເປັກເ                                                                                                    | າກວຣັກສາປະເວດີກ                                                                                                    | ากหวังการเมือกเป็น                                                                                                    |                                                                                                    |
|                                                                                                    | จัญษณ์ความนักศึกษา                                                                                                    | 1                                                                                                    | -                                                                                                    |                                                                                                    | ร์แมะโหา                                                                                                    |
| นสประจำศึกประกสน                                                                                                    |                                                                                                    | imenie                                                                                                    | 11/11/2562                                                                                                    | ຈັກ-ສາສ                                                                                                    |                                                                                                    |
| CR.C.                                                                                                    | หมือ                                                                                                    | Tummeron                                                                                                    | 31/08/2571                                                                                                    | Servin 18                                                                                                    | ALTIA                                                                                                    |
| คำนำหน้า                                                                                                    | 104810                                                                                                    |                                                                                                    |                                                                                                    | 1111                                                                                                    | ด้านหลวกิดส่วงตัวและอาศัพร์สวน/วันน้ำอ                                                                                                    |
| พื่อ สถายโอกาจาไอกาย                                                                                                    |                                                                                                    |                                                                                                    |                                                                                                    | andia                                                                                                    | laisers                                                                                                    |
| ที่ออกสถาหาอังกฤษ                                                                                                    | -                                                                                                    |                                                                                                    |                                                                                                    |                                                                                                    | รัญสมาวิทา                                                                                                    |
| วันต่อนไปก่อ                                                                                                    | 01/09/2514                                                                                                    | สมัสารกล่า                                                                                                    | 100000000                                                                                                    | ชื่อ-สาส                                                                                                    |                                                                                                    |
| สวามพื้นการ                                                                                                    | Linious                                                                                                    | 1                                                                                                    |                                                                                                    | RETAILT                                                                                                    | illin                                                                                                    |
| ความมนัด/ความสามกระพับค่าะ                                                                                                    | ที่มา                                                                                                    |                                                                                                    |                                                                                                    | arrin                                                                                                    | ที่วา                                                                                                    |
| จำนาณพื่นไหง                                                                                                    | 4 mu                                                                                                    | ก้เข้อสึกษา                                                                                                    | 2 mg                                                                                                    | รายได้                                                                                                    | laiballe                                                                                                    |
|                                                                                                    | แล้กรามการศึกษา(วสมิสิ                                                                                                    | a)                                                                                                    |                                                                                                    | สอาณาพมีคา มาออา                                                                                                    | ายค้ามกัน                                                                                                    |
| 140.Pa                                                                                                    | 10                                                                                                    | ามที่สนวีจ                                                                                                    |                                                                                                    | 19-19-19-19-19-19-19-19-19-19-19-19-19-1                                                                                                    | รัฐแตร์ปกรรณ                                                                                                    |
| ซึ่งสถานศึกษาเดิน                                                                                                    | MURLINEGUNED                                                                                                    |                                                                                                    |                                                                                                    | ชื่อเล่าส                                                                                                    | 2010 I HIGHLINE                                                                                                    |
|                                                                                                    |                                                                                                    |                                                                                                    |                                                                                                    | arrin.                                                                                                    | ค้าขายสาวกินส่วนตัวและอาที่หลีสาร/วับด้าง                                                                                                    |
| พืชรู่สถานศึกษาเดิม                                                                                                    | พัฒน หมดบทอง สับแข บางมี                                                                                                    | างวัตว จังหวัด                                                                                                    | and an and a second second                                                                                                    | วายได้                                                                                                    | laisena                                                                                                    |
| รัทษ์รัฐมิวงซึ่งตามโบรงมาย<br>1. ร้างตัวขัญมีการที่การก่อน<br>เกมาร์ทางขัดของไทย<br>2. ร้างตัวที่เกมาะเริ่มเป็น<br>2. ร้างตัวที่เกมาะเริ่มเป็น<br>3. ร้างตัวที่เกมาะเร็จ<br>3. ร้างตัวที่เกมาะเร็จ<br>3. การมีการบริเด็มประกอบ<br>5. ในการมีการบริเด็มประกอบ<br>5. ในการมีการบริเด็มประกอบ<br>4. ร้างตัวที่เมื่อที่ร่างมีการการการ<br>4. ร้างตัวที่เมื่อที่ร่างมีการการการ | ตัวมีไปมัติสังหายออกวังการกั<br>เป็าปฏาติกลางสายที่เหาวิทาา<br>และ ถึงหรือรับการที่องการที่เรา<br>"เขาตั้งเป็น มีสื่อมีได้ร่างสิ่งมีการกา<br>เพิ่มข้าย ถึงไปได้ร่างสิ่งมีการที่ ถึง<br>เอเมริการที่มี และสะมัติสังหาร ถึง<br>เอเมริการที่มี และสะมัติสังหาร ถึง<br>เป็าประกัญชาติ และสะมัติสังหาร ถึง<br>เป็าประกัญชาติ และสะมัติสังหาร ถึง<br>เป็าประกัญชาติ และสะมัติสังหาร ถึง<br>เป็าประกัญชาติ และสะมัติสังหาร ถึง | เราะเร็ญการเหล่<br>เสียวายมัญวารเ<br>จะเป็นมัคริเทคา<br>จัดเราะรับเกรียม<br>สามาริเทศาร์เหลือเหม่<br>ทางรับริเภณเชื่อ<br>การที่ประกับหลา<br>ให้ได้มีในแต่เราะ | ในกว้า รถไว้สังคมเธรกิบบ<br>เคริเมาว่า ประเทศวัดเราได้<br>ไม่ว่าจะเราิตประไปเราต่ำการ<br>ญาตวี ตามชื่อเสริม<br>เราตายชื่อเสริม<br>เราตายชื่อการเปิดเหติการ<br>เราการสำนาดของ<br>เราการสำนาดของ<br>เราการสาวเล | ລັດການເອົາ ອະນີດຜູ້ທີ່ໄດ້ນັດແອກເປ<br>ແຫຼກເປັນລາວແມ່ນອາການນັກຜູ້<br>ເດືອກ ຫວັດແມ່ນ<br>ເດີຍແອ<br>ເນີນີ້ຈຸດມືອນີ້ແອກນັກການນັ້ນອາດອະນາ<br>ແມ່ນອາດອະນາການນັກສາດອະນາການການ ຊີນ<br>ວ່າມານນີ້ສາຍເອການນາການ ຊີນ<br>ວ່າມານ | ณาของ คิลลักไปนี้<br>การศึกษาของกำสดเร็จไปเป็นไปสายประการสงบร<br>ในนัยได้คน จำสดเร็จที่เราหน่งที่มากวิทยาลักเป็นหายลัก<br>กระ<br>กระด<br>กระจะปีเขตเฉลาการีการเลือนเราที่เอาแห่งกล่ากัวรุษฐนต์<br>พระหยังฝึกประสบการณ์วิทศพัฒ และเหพิมพ์กีษา ที่ |
| 8. จำหน้าถึงกะยให้อหาวิทยร์<br>9. จำหน้าถึงกะกได้ให้คณระ                                                                                                    | หวัดเว็บประกับของสังหาดเข้าป<br>เป็นเ ข้อมีเอค่า ประกาศ แระกรูเ<br>ในนักศึกษาแควบิจกาส์กราคภัฏร                                                                                                    | ในมันทัญลากร<br>เกลร์ของมหาวิ<br>าศมควิเพร์ แล<br>มันสิงหา                                                                                                    | ศึกษา หากกับหลังไปบาก<br>หยาสัก โคงไม่ทัดที่เหนือ<br>อให้ก่านที่อดกอกทั้ง 9 ชื่อ                                                                                                    | อนเส้นที่บอาซไป 6 เพียบ ปี<br>ได้แต่งใด ๆ ที่เสิ้น<br>ด้วงความตัวใจแต่งสืบอยบ<br>เอสถ                                                                                                    | งตั้งแต่วังที่สักเร็จแรกดีกคร<br>ปฏิบัติสามพุทธโอสาร                                                                                                    |
| กักรายไรราดเข้ากับการที่<br>                                                                                                    |                                                                                                    | ALC: NOT THE REAL PROPERTY OF                                                                                                    |                                                                                                    | parm.                                                                                                    | U                                                                                                    |
| ข้ายเข้าหมากในข้อดาสะในการก่<br>องซึ่ง                                                                                                    | 1.<br>1. (1. 1. 1. 1. 1. 1. 1. 1. 1. 1. 1. 1. 1. 1                                                                                                    |                                                                                                    |                                                                                                    | 4                                                                                                    |                                                                                                    |
| ทักเข้าหม่มีหลังคระไบการก่<br>องซึ่ง                                                                                                    | ניינגאארואפ<br>(מרגנאארואפ<br>ע                                                                                                    | เลียาฉายไ/ผู้ที่ได่                                                                                                    | สีมมตรงสมาย                                                                                                    | 4                                                                                                    |                                                                                                    |
| รักณ์จักมากที่<br>องซึ่ง                                                                                                    | т така дала)<br>т макадала)<br>т                                                                                                    | เลียาวารั/ผู้ที่ได่                                                                                                    | ารแหน่งเรา                                                                                                    | (                                                                                                    | ערואי<br>]                                                                                                    |

ติดรูปในใบรายงานตัวและใส่วันที่สำเร็จการศึกษาของวุฒิเดิมที่มาสมัคร ลงชื่อนักศึกษาให้เรียบร้อย ใช้เอกสารแนบคือ

- สำเนใบวุฒิการศึกษา 2 ฉบับ รับรองสำเนาให้เรียบร้อย
- สำเนาใบเปลี่ยนชื่อ-สกุล (ถ้ามี)

## 3. การลงทะเบียนเรียน

| หบ้  | ระบบลงทะเบียน   | ระบบหะเบียน ระ               | บบประเมินผล    | ระบบบริการ    | ระบบกิจกรรม         | ออกจากระบบ     |
|------|-----------------|------------------------------|----------------|---------------|---------------------|----------------|
| รายเ | มเนียม ลงทะเบีย | มนเรียน สถานะเงินภู่ยืม<br>2 | พิมพ์ใบ PAY IN | l พิมพ์ใบช่าร | ะค่าหอพักนักศึกษา(เ | สำหรับภาคปกติ) |
|      |                 | 2                            |                |               |                     |                |
|      |                 |                              |                |               |                     |                |

| ຸງຸໝີກ<br>ກລຸ່ມເ | ารศึกษาครุศ<br>รียน 62003 | าสตรบัณฑิต คะ<br>11601                          | นะคณะครุศาสตร์ ส        | หาขาวิชาการศึกษาปฐมวัย ศูน             | ย์บางคล้า รอบภาคปก | าดิ หลักสูดรปี | 62        | ปีการ     | เด็กษ     | าเริ่มเรื | ียน 2   | 562 |
|------------------|---------------------------|-------------------------------------------------|-------------------------|----------------------------------------|--------------------|----------------|-----------|-----------|-----------|-----------|---------|-----|
|                  |                           |                                                 | กำหนด                   | การลงทะเบียน <mark>18 พ.ย. 2562</mark> | ถึง 27 มี.ค. 2563  |                |           |           |           |           |         |     |
| ช้นปี            | 1 ภาคเรียนที              | 2/2562                                          |                         |                                        |                    |                |           |           |           |           |         |     |
| สถาน             | ะการลงทะเบี               | ยน : ยังไม่ลงทะเบีย                             | nı                      |                                        |                    |                |           |           |           | 1         |         |     |
| ทั้งห            | มด 8 รายก                 | 115                                             |                         |                                        |                    | 1901000        | 1         |           |           | 11111     | 2 16921 |     |
|                  | รหัสวิชา                  | ชื่อวิชา                                        | ประเภทวิชา              | คาบเรียน (ห้องเรียน)                   | กลุ่มเรียน         | สถานะ          | หน่ว<br>ท | ยกิด<br>ป | ี จำ<br>ห | นวนค<br>ป | ານ<br>ຄ | ລາ  |
| 1                | ECI101                    | การพัฒนา<br>หลักสูตร [62]                       | <u>ครูบังศับ</u>        | a13.00-17.00 (4461)                    | 6200311601         | ลงปกติ         | 0         | 3         | 2         | 2         | 5       | 8   |
| 2                | EEC103                    | บุคลิกภาพครู<br>ปฐมวัยในศตวรรษ<br>ที่ 21 [62]   | เอกบังศับ               | a08.00-12.00 (4451)                    | 6200311601         | ลงปกติ         | 0         | 3         | 2         | 2         | 5       | 8   |
| 3                | EEC104                    | การพัฒนาสุข<br>ภาวะและความ<br>ปลอดภัย [62]      | เอกบังคับ               | ຄ08.00-12.00 (4452)                    | 6200311601         | ลงปกดี         | 0         | 3         | 2         | 2         | 5       | 8   |
| 4                | EEC105                    | ສົ່ວແລະของเล่น<br>ส่าหรับเด็กปฐมวัย<br>[62]     | <u>เอกเลือก</u>         | ศ13.00-17.00 (4433)                    | 6200311601         | ลงปกดี         | 0         | 3         | 2         | 2         | 5       | 8   |
| 5                | EEC106                    | วรรณกรรมและ<br>นิทานสำหรับเด็ก<br>ปฐมวัย [62]   | <u>เอกเลือก</u>         | R08.00-12.00 (4433)                    | 6200311601         | ลงปกติ         | 0         | 3         | 2         | 2         | 5       |     |
| 6                | EED104                    | พลเมืองที่เข้ม<br>แข็ง [62]                     | <u>กลุ่มสังคมศาสตร์</u> | q13.00-17.00 (4452)                    | 6200311601         | ลงปกติ         | 0         | 3         | 2         | 2         | 5       | 8   |
| 7                | EED105                    | ปฏิบัติการสอน<br>ในสถานศึกษาใน<br>สาขาวิชา [62] | <u>ครูบังศับ</u>        | w08.00-11.00 (4433)                    | 6200311601         | ลงปกดิ         | 0         | 1         | 0         | 3         | 1       |     |
| 8                | EPG101                    | จิตวิทยาส่าหรับ<br>ครู [62]                     | <u>ครูบังศับ</u>        | ຈ08.00-12.00 (3323)                    | 6200311601         | ลงปกติ         | 0         | 3         | 2         | 2         | 5       | 8   |
|                  |                           |                                                 |                         |                                        |                    | รวม            | 0         | 22        | 14        | 17        | 36      |     |
|                  |                           |                                                 |                         |                                        |                    | รวมทั้งหมด     | 2         | 2         |           | 67        |         |     |
| รายศ             | าาร                       |                                                 |                         |                                        | จำนวน              | จำนวน          | เงิน      |           |           | รวม       |         |     |
| ค่าหเ            | เวยกิดทฤษส                | ฉี                                              |                         |                                        | 0                  | 0              | .00       |           | (         | 0.00      | บ       | าท  |
| ค่าหน            | เวยกิดปฏิบัต              | î                                               |                         |                                        | 22                 | 0              | .00       |           | 0         | 0.00      | บ       | ท   |
| ค่าบำ            | รุงการศึกษา               | แหมาจ่าย                                        |                         |                                        | 1                  | 7,500          | .00       |           | 7,500     | 0.00      | บ       | าท  |
| รวมศ             | ล่าใช้จ่ายทั้ง            | งหมด                                            |                         |                                        |                    |                |           | 7         | ,500      | .00       | บ       | ท   |

กดยืนยันการลงทะเบียน ปุ่มด้านล่าง

4. การพิมพ์ใบ pay in ชำระเงินค่าลงทะเบียนผ่านธนาคาร

| 3 1011 1341 13                                                  | รรรมเนียม ส                                                         | จงทะเบียนเรียน สถาง                                                                                  | นะเงินภู้ยืม พิมพ์ใบ                                                        | PAY IN พิมพ์ใ                                                   | บข่าระค่าหอ                                      | พักนักศึกษา(สำหร                                                   | รับภาคปกติ)                                                                                                    |
|-----------------------------------------------------------------|---------------------------------------------------------------------|----------------------------------------------------------------------------------------------------|-----------------------------------------------------------------------------|-----------------------------------------------------------------|--------------------------------------------------|--------------------------------------------------------------------|----------------------------------------------------------------------------------------------------|
| 2 จะแสด<br>เถานะการลงท                                          | งตารางสถา<br>ะเบียน                                                 | นการณ์ลงทะเบียน                                                                                      |                                                                             |                                                                 |                                                  |                                                                    |                                                                                                    |
| ทั้งหมด 2 รายการ<br>ปีการศึกษา                                  | ร้านวนวิชาที่อง                                                     | รำนวนเงินที่องทะเบียน (งวดที่1)                                                                      | สานวนเงินที่ลงทะเบียน (งวดที่2)                                             | ) สถานะการลงหะเบียน                                             | รายละเอียด                                       | พิมพ์ใบ Pay In แบบไม่                                              | พิมพใน Pay In แบบแน                                                                                                    |
| 1/2562                                                          | 6                                                                   |                                                                                                    |                                                                             |                                                                 |                                                  | цилалы<br>                                                         | 910 2 VDG                                                                                                    |
| 2/2562                                                          | 8                                                                   | เลือกพิมพ์                                                                                           | ใบ Pay in เพื่อนำไน                                                         | ไชำระเงินผ่าน                                                   | ธนคาร/                                           |                                                                    | and the second second s |
|                                                                 |                                                                     |                                                                                                    |                                                                             |                                                                 |                                                  |                                                                    |                                                                                                    |
| .3 เมื่อชำา<br>หน้าหลัก                                         | ระเงินแล้ว ใ<br>ระบบลงทะเ                                           | นหน้าเมนู ระบบทะ<br><mark>บํยน ระบบหะเบ</mark> ียน                                                   | เบียน => ลงทะเบี<br>ระบบประเมินผล                                           | ยนเรียน จะเป็<br>ระบบบริการ                                     | นสถานะเส<br>ระบบกิจ                              | สร็จสิ้นการลงท<br>กรรม ออกจา                                       | าะเบียน<br>เกระบบ                                                                                                    |
| 3 เมื่อชำร<br>หน้าหลัก<br>รายการค่าย                            | ระเงินแล้ว ใ<br>ระบบลงทะเ<br>หมเนียม ลง                             | นหน้าเมนู ระบบทะ<br>บิยน ระบบหะเบียน<br>ทะเบียนเรียน สถานะเ                                          | เบียน => ลงทะเบี<br>ระบบประเมินผล<br>งินภู่ยืม พิมพ์ใบ PAY                  | ยนเรียน จะเป็<br>ระบบบริการ<br>/ IN พิมพ์ใบช่า                  | นสถานะเส<br>ระบบกิจ<br>ระค่าหอพักนั              | สร็จสิ้นการลงท<br>กรรม ออกจา<br>กศึกษา(สำหรับภาค                   | าะเบียน<br>กระบบ<br>ลปกติ)                                                                                                    |
| .3 เมื่อช้าง<br>หน้าหลัก<br>รายการค่า <del>รเ</del>             | ระเงินแล้ว ใ<br>ระบบลงทะเ<br>หมเนียม ลง                             | นหน้าเมนู ระบบทะ<br>บิยน ระบบหะเบียน<br>ทะเบียนเรียน สถานะเ                                          | เบียน => ลงทะเบี<br>ระบบประเวินผล<br>งินภู่ยิม พิมพ์ใบ PAY                  | ยนเรียน จะเป็<br>ระบบบริการ<br>/ IN พิมพ์ใบข่า                  | นสถานะเส<br>ระบบกิจ<br>ระค่าหอพักนัง             | หร็จสิ้นการลงท<br>กรรม ออกจา<br>กศึกษา(สำหรับภาศ                   | เซเบียน<br>เกระบบ<br>ลปกดิ)                                                                                                    |
| .3 เมื่อชำง<br>หน้าหลัก<br>รายการค่าระ<br><b>องทะ</b><br>วุฒิกา | ระเงินแล้ว ใ<br>ระบบลงทะเ<br>ธมเนียม ลง<br>เบียนนักศ์<br>รศึกษาครุศ | นหน้าเมนู ระบบทะ<br>บิยน ระบบหะเบียน<br>เหะเบียนเรียน สถานะเ<br>1 <mark>ึกษา</mark><br>าสตรบัณฑิต คณ | เบียน => ลงทะเบี<br>ระบบประเมินผล<br>งินภู่ยืม พิมพ์ใบ PAY<br>ะคณะครุศาสตร์ | ยนเรียน จะเป็<br>ระบบบริการ<br>/ IN พิมพ์ใบข่า<br>สาขาวิชาการถ่ | นสถานะเส<br>ระบบกิจ<br>ระค่าหอพักนัง<br>จึกษาปฐม | สร็จสิ้นการลงท<br>กรรม ออกจา<br>กศึกษา(สำหรับภาศ<br>วัย ศูนย์บางคล | มะเบียน<br>เกระบบ<br>ลปกติ)<br>ล้า รอบ.                                                                                                    |

เมื่อนักศึกษาชำระเงินผ่านธนาคารแล้ว ระบบจะอัพเดทในวันถัดไป

ตัวอย่างใบ pay in

|                                                                           |                                                                                                    | Rajabhat<br>รายงานการลงทะเบียง                                                                                                    | Rajanagarin<br>1 ใบแจ้งชำระค                                                                                                    | dra Univers<br>กาลงทะเบียน/ใบ                                                                | ity<br>เสร็จรับเงิน                                                                                                    | สำหรับนักศึก                                                                  | าษา                        |
|---------------------------------------------------------------------------|----------------------------------------------------------------------------------------------------|----------------------------------------------------------------------------------------------------|----------------------------------------------------------------------------------------------------|----------------------------------------------------------------------------------------------|----------------------------------------------------------------------------------------------------|-------------------------------------------------------------------------------|----------------------------|
| ภาค/ปี                                                                    | การศึกษา 1/2566                                                                                                    | รหัสนักศึกษา <b>3682</b> 3                                                                                                    | 1060016                                                                                                    | ชื่อ-สกุล <mark>88888</mark> 8                                                               | 888850888888888                                                                                                    |                                                                               |                            |
| นักศึกษ                                                                   | ษา ภาคพิเศษ (ศูนย <sup>์</sup> มหาวิทยาลัย)                                                                                                    | ระดับ ปริญญาตรี 4 ปี                                                                                                    | สาขาวิชา การจั                                                                                                    | วัดการ กลุ่ม <del>66</del> 9                                                                 | 834866888                                                                                                    |                                                                               |                            |
| รหัสวิช                                                                   | า ชื่อวิชา                                                                                                    | หน่วยกิต Sec. กลุ่มวิชา                                                                                                    | ผู้สอน                                                                                                    | เวลา/ห้องเรียน                                                                               | รายการชำระ                                                                                                    | ะเงิน                                                                         |                            |
| GEN123<br>GEN221<br>GEN312                                                | ความจริงของชีวิต<br>เทคโนโลยีเพื่อการพัฒนาท้องถิ่น<br>ภาษาอังกฤษเพื่อการสื่อสาร                                                                                                    | 3(3-0-6) 02 กลุ่มวิชาคุ<br>3(2-2-5) 02 กลุ่มวิชาเท<br>3(3-0-6) 02 กลุ่มวิชาภ                                                                                                    | น<br>ค<br>าษ                                                                                                    | n(8-10) / 944<br>n(1-4) / 944<br>n(5-7) / 944                                                | ค่าบำรุงการศึกษาเหมาจ่าย<br>ทฤษฎี 12 หน่วยกิต                                                                                                    | 9,500                                                                         | บาท<br>บาท                 |
| MMG101<br>MMK101                                                          | 1 องค์การและการจัดการ<br>1 หลักการตลาด                                                                                                    | 3(3-0-6) 02 แก่นบังคับ<br>3(3-0-6) 02 แก่นบังคับ                                                                                                    | อ.สินีนาถ เริ่มลา<br>อ.อรนุช กฤตยข                                                                                                    | ว ส(5-7) / 944<br>จรส ส(1-3) / 944                                                           | ปฏิบัติ 3 หน่วยกิต<br>ค่าบำรงห้องพยาบาล                                                                                                    |                                                                               | บาท<br>มาท                 |
|                                                                           |                                                                                                    |                                                                                                    |                                                                                                    |                                                                                              | ค่าบำรงกีฬา                                                                                                    |                                                                               | บาท                        |
|                                                                           |                                                                                                    |                                                                                                    |                                                                                                    |                                                                                              | ค่าบำรุงสำนักวิทยบริการๆ                                                                                                    |                                                                               | บาท                        |
|                                                                           |                                                                                                    |                                                                                                    |                                                                                                    |                                                                                              | ค่าธรรมเนียมฝึกทักษะ                                                                                                    |                                                                               | บาท                        |
|                                                                           |                                                                                                    |                                                                                                    |                                                                                                    |                                                                                              | ค่าบำรุงกิจกรรม                                                                                                    |                                                                               | บาท                        |
|                                                                           |                                                                                                    |                                                                                                    |                                                                                                    |                                                                                              | ค่าลงทะเบียนนักศึกษาใหม่                                                                                                    |                                                                               | บาท                        |
|                                                                           |                                                                                                    |                                                                                                    |                                                                                                    |                                                                                              | ค่าบัตรนักศึกษา                                                                                                    |                                                                               | บาท                        |
|                                                                           |                                                                                                    |                                                                                                    |                                                                                                    |                                                                                              | ค่าประกันของเสียหาย                                                                                                    |                                                                               | บาท                        |
|                                                                           |                                                                                                    |                                                                                                    |                                                                                                    |                                                                                              | ค่าประกันอุบัติเหตุ                                                                                                    |                                                                               | บาท                        |
|                                                                           |                                                                                                    |                                                                                                    |                                                                                                    |                                                                                              | คาบำรุงศูนย์/บำรุงคณะ                                                                                                    |                                                                               | บาท                        |
|                                                                           |                                                                                                    |                                                                                                    |                                                                                                    |                                                                                              | ·                                                                                                    |                                                                               |                            |
|                                                                           |                                                                                                    |                                                                                                    |                                                                                                    |                                                                                              | คาธรรมเนียมธนาคาร                                                                                                    |                                                                               | บาท                        |
| ใบลงท                                                                     | ะเบียนเลขที่                                                                                                    | * ค่าธรรมเนียมธนา                                                                                                    | การ 10 บาท<br>1 o (oo) (oc                                                                                                    |                                                                                              | คาธรรมเนียมธนาคาร<br>รวมเงินทั้งสิ้น<br>-เก้าพันห้าร้อยบาทเ                                                                                                    | 9,500<br>ถ้วน-                                                                | บาท<br>บาท                 |
| ใบลงท<br>กำหนด<br>การลงทะเ<br><b>TMB</b>                                  | ะเบียนเลขที่<br>เข้าระเงินที่ธนาคารภายในวันเ<br>บัยนใบเสร็จวันงินจะสมบูรณ์ เมื่อทางสถา<br>ธนาคารทหารไทย จำกัด (มหาชน) (                                                                                                    | <ul> <li>ค่าธรรมเนียมธนา</li> <li>24/06/2566</li> <li>บับได้รับเงิน เจ้าหน้าที่ธนาควรลงล</li> <li>COMP.CODE 246</li> </ul>                                                                                                    | คาร 10 บาท<br>- 10/09/25เ<br>ายมือซื่อและประทับตราเ                                                                                                    | 66<br>รียบร้อยแล้ว                                                                           | คาธรรมเนียมธนาคาร<br>รวมเงินทั้งลิ้น<br>-เก้าพันห้าร้อยบาทเ<br>เจ้าหน้าที่ธนาคา<br>(ลงชื่อและประทับ                                                                                                    | 9,500<br>ถ้วน-<br>รยู้รับเงิน<br>ตราธนาคาร)                                   | บาท<br>บาท                 |
| ใบลงท<br>กำหนด<br>การลงทะเ<br><b>TMB</b>                                  | ะเบียนเลขที่<br>เข้าระเงินที่ธนาคารภายในวันท์<br><i>ป้อนใบเสร็จรับสินจะสมบูรณ์ เมือหางสถา</i><br>ธนาคารทหารไทย จำภัด (มหาชน) (                                                                                                    | <ul> <li>ค่าธรรมเนียมธนา</li> <li>24/06/2566</li> <li>ปปัสตัวเงิน เข้าหน้าที่ธนาคารลงส</li> <li>COMP.CODE 246</li> <li>COMP.CODE 246</li> </ul>                                                                                                    | คาร 10 บาท<br>- 10/09/250<br>ายมือซือและประทับคราม                                                                                                    | 66<br>จียบร้อยแล้ว                                                                           | คาธรรมเนียมอนาคาร<br>รวมเงินทั้งสิ้น<br>-เก้าพันห้าร้อยบาทเ<br>เจ้าหน้าที่ธนาคา<br>(ลงซื่อและประทับ                                                                                                    | 9,500<br>ถั่วน-<br>รผู้รับเงิน<br>คราธนาคาร)<br>สำหรับฮนาค                    | บาท<br>บาท<br>             |
| ใบลงท<br>กำหนด<br>การลงทะเ<br><b>TMB</b>                                  | <b>ะเบียนเลขที่</b><br>เ <b>ข้าระเงินที่ธนาคารภายในวันท์</b><br><i>บ้อนใบแลร์จรับเงินจะเสมูรณ์ เมือทางสถา</i><br>ธนาคารทหารไทย จำกัด (มหาชน) C<br>ธนาคารกรุงไทย จำกัด (มหาชน) C                                                                                                    | <ul> <li>คาธรรมเนียมธนา</li> <li>24/06/2566</li> <li>บันได้รับงัน เจ้าหน้าที่อนาคารลงส</li> <li>COMP.CODE 246</li> <li>ODE 8923</li> </ul>                                                                                                    | คาร 10 บาท<br>- 10/09/25เ                                                                                                    | 66<br>รียบร้อยแล้ว                                                                           | คาธรรมเนียมอนาคาร<br>รวมเงินทั้งสิ้น<br>-เก้าพันห้าร้อยบาทเ<br>เจ้าหน้าที่ธนาคา<br>(ลงซื่อและประทับ<br>[!                                                                                                    | 9,500<br>ถ้วน-<br>ระรู้รับเงิน<br>ตราธนาคาร)<br>สำหรับธนาค<br>บแจ้งการชำระ    | บาท<br>บาท<br>การ<br>ะเงิน |
| ใบลงท<br>กำหนด<br>การลงทะเ<br><b>TMB</b>                                  | <b>ะเบียนเลขที่</b><br>เช <b>้าระเงินที่ธนาคารภายในวันท์</b><br><i>บียนใบเสร็จรับเงินจะเสมบูรณ์ เมือหางสถา</i><br>ธนาคารทหารไทย จำกัด (มหาชน) Ci<br>ธนาคารกรุงไทย จำกัด (มหาชน) Ci                                                                                                    | <ul> <li>คาธรรมเนียมธนา</li> <li>24/06/2566</li> <li>บับได้รับเงิน เจ้าหน้าที่ชนาคารลงล</li> <li>COMP.CODE 246</li> <li>CODE 8923</li> </ul>                                                                                                    | ลาร 10 บาท<br>- 10/09/25เ<br>า <i>ณีอซื้อและประทับครา</i> ม<br>ส <sup>.</sup>                                                                                                    | 66<br>รัยบร้อยแล้ว<br>าขาที่รับฝาก                                                           | คาธรรมเนียมธนาคาร<br>รวมเงินทั้งสิ้น<br>-เก้าพันห้าร้อยบาทเ<br>เจ้าหน้าที่ธนาคา<br>(ลงซื่อและประทับ<br>[                                                                                                    | 9,500<br>ถ้วน-<br>                                                            | ບາກ<br>ບາກ<br>ກາร<br>ະເຈີນ |
| ใบลงท<br>กำหนด<br>การลงทะเ<br><b>TMB</b><br>อาค/ปิก<br>ภาค/ปิก            | ะเบียนเลขที่<br>เข้าระเงินที่ธนาคารภายในวันเ<br><i>บียนใบแสร้จรับเงินจะสมบูรณ์ เมืองางสถา</i><br>ธนาคารทหารไทย จำกัด (มหาชน) Cr<br>ธนาคารกรุงไพย จำกัด (มหาชน) Cr<br>าารศึกษา 1/2566                                                                                                    | <ul> <li>ค่าธรรมเนียมธนา</li> <li>24/06/2566</li> <li>เป็นได้รับเงิน เจ้าหน้าที่ธนาคารลงส</li> <li>COMP.CODE 246</li> <li>CODE 8923</li> <li>รหัสนักศึกษา ឈើ28</li> </ul>                                                                                                    | คาร 10 บาท<br>- 10/09/25เ<br>าอมือซื้อและประทับครา<br>เกมือซื้อและประทับครา<br>สรี<br>สรี                                                                                                    | 66<br>เรียบร้อยแล้ว<br>าชาที่รับฝาก<br>ชื่อ-สกุล <b>1888</b>                                 | คาธรรมเนียมอนาคาร<br>รวมเงินทั้งสิ้ม<br>-เก้าพันห้าร้อยบาทเ<br>เจ้าหน้าที่ธนาคา<br>(ลงชื่อและประทับ<br>[!<br>                                                                                                    | 9,500<br>ถ้วน-<br><br>รผู้รับเงิน<br>คราธนาคาร)<br>สำหรับธนาค<br>นแจ้งการชำระ | บาท<br>บาท<br>             |
| ใบลงท<br>กำหนด<br>การสงทะน<br><b>TMB</b><br>อาค/ปีร<br>มาค/ปีร<br>นักศึกษ | ะเบียนเลขที่<br>เข้าระเงินที่ธนาคารภายในวันท์<br>อีนายแสร์จรับสันจะสมภูณ์ เมือหางสถา<br>อีนาคารทหารไทย จำกัด (มหาชน) (C<br>อีนาคารกรุงไพย จำกัด (มหาชน) (C<br>าารศึกษา 1/2566<br>า ภาคพิเศษ (ศูนย์มหาวิทยาลัย)<br>SERVICE CODE : Ri<br>ชื่อ-สกุล (Name) <b>3689.3028.8</b> 26                                                                 | <ul> <li>ค่าธรรมเนียมธนา</li> <li>24/06/2566</li> <li>บันได้รับเงิน เข้าหน้าที่อนาคารลงล</li> <li>COMP.CODE 246</li> <li>CODE 8923</li> <li>รหัสนักศึกษา ឈ028</li> <li>ระดับ ปริญญาตรี 4 ปี<br/>RC</li> <li>28288</li> </ul>                                                                                                    | <ul> <li>ลาร 10 บาท</li> <li>10/09/251</li> <li>กะมือข้อและประทับคราม</li> <li>สะ</li> <li>สะ</li> <l< td=""><td>66<br/>เรียบร้อยแล้ว<br/>เขาที่รับฝาก<br/>ชื่อ-สกุล <b>1888</b><br/>จัดการ</td><td>คาธรรมเนียมอนาคาร<br/>รวมเงินทั้งสิ้น<br/>-เก้าพันห้าร้อยบาทเ<br/>เจ้าหน้าที่ธนาคา<br/>(ลงชื่อและประทับ<br/>ใ<br/>เชื่อเรื่องชื่อเละประทับ<br/>ใ<br/>เริ่มที่</td><td>9,500<br/>ถ้าน-<br/><br/>สำหรับธนาค<br/>บแจ้งการชำระ<br/>9888889888</td><td>บาท<br/>บาท<br/></td></l<></ul> | 66<br>เรียบร้อยแล้ว<br>เขาที่รับฝาก<br>ชื่อ-สกุล <b>1888</b><br>จัดการ                       | คาธรรมเนียมอนาคาร<br>รวมเงินทั้งสิ้น<br>-เก้าพันห้าร้อยบาทเ<br>เจ้าหน้าที่ธนาคา<br>(ลงชื่อและประทับ<br>ใ<br>เชื่อเรื่องชื่อเละประทับ<br>ใ<br>เริ่มที่                                                                                                    | 9,500<br>ถ้าน-<br><br>สำหรับธนาค<br>บแจ้งการชำระ<br>9888889888                | บาท<br>บาท<br>             |
| ใบลงท<br>กำหนด<br>การลงทะเ<br><b>THB</b><br>อาค/ปีก<br>นักศึกษ            | ะเบียนเลขที่<br>เช้าระเงินที่ธนาคารภายในวันที่<br>บีชนในเสร็จวันงันจะเสมุรณ์ เมื่อหางสถา<br>ธนาคารทหารไทย จำกัด (มหาชน) C<br>ธนาคารกรุงไทย จำกัด (มหาชน) C<br>จนาคารกรุงไทย จำกัด (มหาชน) C<br>าารศึกษา 1/2566<br>า ภาคพิเศษ (ศูนย์มหาวิทยาลัย)<br>SERVICE CODE : Ri<br>ชื่อ-สกุล (Name)ชีเ69268882ธั้น<br>เ<br>รหัสนักศึกษา (Ref.1 Customer) | <ul> <li>คาธรรมเนียมธนา</li> <li>24/06/2566</li> <li>บับได้รับเงิน เจ้าหน้าที่อนาคารลงล</li> <li>COMP.CODE 246</li> <li>CODE 8923</li> <li>รหัสนักศึกษา ฌิฌิลิ<br/>ระดับ ปริญญาตรี 4 ปี<br/>RC</li> <li>สิงสิงสิง</li> <li>สิงสิงสิง</li> <li>สิงสิงสิง</li> <li>สิงสิงสิง</li> </ul>                                                                                                    | คาร 10 บาท<br>- 10/09/251<br>ก <i>ณีอรี่อและประทับคราม</i><br>สา<br><b>835866</b><br>สาขาวิชา การ<br>ใน                                                                                                    | 66<br>รัยบร้อยแล้ว<br>าขาที่รับฝาก                                                           | <ul> <li>คาธรรมเนียมธนาคาร</li> <li>รวมเงินทั้งสิ้น</li> <li>-เก้าพันห้าร้อยบาทเ</li> <li>เจ้าหน้าที่ธนาคา<br/>(เจ้าขึ้อและประทับ</li> <li>(ลงซื่อและประทับ</li> <li>ใ.</li> <li></li></ul>                                                                        | 9,500<br>ถ้าน-<br>                                                            | บาท<br>บาท<br>าร<br>ะเงิน  |
| ใบลงท<br>กำหนด<br>การสงทะเ<br><b>TMB</b><br>อาค/ปีก<br>มาค/ปีก            | ะเบียนเลขที่<br>เข้าระเงินที่ธนาคารภายในวันน์<br>อนาคารทหารไทย จำกัด (มหาชน) (ว<br>ธนาคารกรุงไทย จำกัด (มหาชน) (ว<br>ธนาคารกรุงไทย จำกัด (มหาชน) (ว<br>รนาคารกรุงไทย จำกัด (มหาชน) (ว<br>การศึกษา 1/2566<br>า ภาคพิเศษ (ศูนย์มหาวิทยาลัย)<br>SERVICE CODE : R<br>ชื่อ-สกุล (Name)                                                             | <ul> <li>ค่าธรรมเนียมธนา</li> <li>24/06/2566</li> <li>บันได้รับงัน เจ้าหน้าที่ธนาควรจงล</li> <li>COMP.CODE 246</li> <li>CODE 8923</li> <li>รหัสนักศึกษา ๗๖๖๖</li> <li>รหัสบ ปริญญาตรี 4 ปี<br/>RC</li> <li>สุธิชิธิชิ</li> <li>เอียว3405001</li> <li>เอียว3405001</li> <li>เรียด14-0</li> </ul>                                                                                                    | <b>คาร 10 บาท</b><br>- 10/09/251<br><i>ายโอซือและประทับครา</i><br>สา<br><b>858868</b><br>สาขาวิชา การ<br>ใ                                                                                                    | 66<br>เรียบร้อยแล้ว<br>เขาที่รับฝาก<br>ซื่อ-สกุล <b>ซอชิ</b><br>จัดการ<br>มรับการลงทะเบียนเส | คาธรรมเนียมอนาคาร<br>รวมเงินทั้งลิ้น<br>-เก้าพันทำร้อยบาทเ<br>เจ้าหน้าที่ธนาคา<br>(ลงชื่อและประทับ<br>(เลงชื่อและประทับ<br>ใ<br>เริงสือสองอิ้ม 2555 (เมพี                                                                                                    | 9,500<br>ถั่วน-<br>                                                           | บาท<br>บาท<br>าร<br>ะเงิน  |
| ใบลงท<br>กำหนด<br>การลงทะย<br><b>TMB</b><br>อาค/ปีก<br>มาค/ปีก<br>มักศึกษ | ะเบียนเลขที่<br>เข้าระเงินที่ธนาคารภายในวันท์<br>อีนายังเสร็จรับสันจะสมบูรณ์ เมื่อทางสอว<br>ธนาคารทหารไทย จำกัด (มหาชน) (<br>ธนาคารกรุงไทย จำกัด (มหาชน) (<br>าารศึกษา 1/2566<br>า ภาคพิเศษ (ศูนย์มหาวิทยาลัย)<br>SERVICE CODE : Ri<br>ชื่อ-สกุล (Name) <u>ชิ693026385</u><br>มีอ่-สกุล (Name) <u>ชิ693026385</u><br>                         | <ul> <li>ค่าธรรมเนียมธนา</li> <li>24/06/2566</li> <li>บันได้รับเงิน เจ้าหน้าที่อนาคารรงส</li> <li>COMP.CODE 246</li> <li>CODE 8923</li> <li>รหัสนักศึกษา 60028</li> <li>ระดับ ปริญญาตรี 4 ปี</li> <li>Sababa</li> <li>6023405001</li> <li>56614-0</li> </ul>                                                                                                    | <ul> <li>ลาร 10 บาท</li> <li>10/09/251</li> <li>กะมือข้อและประทับคราม</li> <li>สา</li> <li>สรรรรร</li> <li>สาขาวิชา การ</li> <li>ใน</li> </ul>                                                                                                    | 66<br>เรียบร่อยแล้ว<br>เขาที่รับฝาก<br>ชื่อ-สกุล <b>1888</b><br>จัดการ<br>เรับการลงทะเบียนแล | <ul> <li>คาธรรมเนียมอนาคาร</li> <li>รวมเงินทั้งสิ้น</li> <li>-เก้าพันห้าร้อยบาทเ</li> <li>เจ้าหน้าที่ธมาคา</li> <li>(ดงชื่อและประทับ</li> <li>(ดงชื่อและประทับ</li> <li>รันที่</li></ul>                                                                           | 9,500<br>ถ้วน-<br>                                                            | ບາກ<br>ບາກ<br>ກາร<br>ະເຈີນ |
| ใบลงท<br>กำหนด<br>การสงทะน<br><b>TMB</b><br>อาค/ปีก<br>มักศึกษ            | ะเบียนเลขที่<br>เข้าระเงินที่ธนาคารภายในวันท์<br><i>ป้อนใบเสร็งวันงินจะสมุรณ์ เมื่อทางสถา</i><br>ธนาคารทหารไทย จำกัด (มหาชน) (<br>ธนาคารกรุงไทย จำกัด (มหาชน) (<br>าารที่กษา 1/2566<br>า ภาคพิเศษ (ศูนย์มหาวิทยาลัย)<br>SERVICE CODE : RI<br>ชื่อ-สกุล (Name)                                                                                 | <ul> <li>ค่าธรรมเนียมธนา</li> <li>ส่ 24/06/2566</li> <li>บันใค้รับงัน เจ้าหน้าที่ธนาควรรงส</li> <li>COMP.CODE 246</li> <li>CODE 8923</li> <li>รหัสนักศึกษา สิมชิลิสิ<br/>ระดับ ปริญญาตรี 4 ปี<br/>RC</li> <li>สิมชิลสิส.</li> <li>สิมชิลสิส.</li></ul> | <ul> <li>ลาร 10 บาท</li> <li>- 10/09/25เ</li> <li>เอเมือข้อและประทับคราม</li> <li>สา</li> <li>สรรรรรร</li> <li>สาขาวิชา การ</li> <li>ใน</li> </ul>                                                                                                    | 66<br>เรียบร่อยแล้ว<br>เขาที่รับฝาก<br>ชื่อ-สกุล <b>ช88</b><br>จัดการ<br>วรับการลงทะเบียนเส  | <ul> <li>คาธรรมเนียมธนาคาร</li> <li>รวมเงินทั้งสิ้น</li> <li>-เก้าพันห้าร้อยบาทเ</li> <li>เจ้าหน้าที่ธนาคา</li> <li>(ลงซื่อและประทับ</li> <li>(เจ้าหน้าที่ธนาคา</li> <li>(เจ้าหน้าที่ธนาคา</li> <li>รับสีนักศึกษา</li> <li>รับสีนักศึกษา</li> <li>จบที่</li> </ul> | 9,500<br>ถ้วน-<br>                                                            | ບາກ<br>ບາກ<br>ກາร<br>ະເຈີນ |

ในใบ pay in จะแสดง รหัสวิชา ชื่อวิชา ชื่อผู้สอน เวลาและห้องเรียน

## ความหมายของเวลาและห้องเรียน

- ส(1-3) หรือ ท(1-4) คือ
- ส = วันเสาร์ ท = วันอาทิตย์
- (1-3) คือ คาบเรียน 1-3 คาบ 1 เริ่ม เวลา 8.00 น. นับไป คาบละ 1 ชั่วโมง

ห้องเรียน 944 คือ

- 9 ตัวที่หนึ่ง หมายถึง อาคาร
- 4 ตัวที่สอง หมายถึง ชั้นของอาคาร
- 4 ตัวที่สาม หมายถึง ห้อง

## ตารางเวาลา

| 1     | 1      | 2           | 3           | 4           | 5           | 6           | 7           | 8           | 9           | 10          |
|-------|--------|-------------|-------------|-------------|-------------|-------------|-------------|-------------|-------------|-------------|
| 08.00 | -09.00 | 09.00-10.00 | 10.00-11.00 | 11.00-12.00 | 12.00-13.00 | 13.00-14.00 | 14.00-15.00 | 15.00-16.00 | 16.00-17.00 | 17.00-18.00 |
| 1     |        |             |             |             |             |             |             |             |             | 1           |